# 在RV34x系列路由器上配置系统日志设置

# 目标

系统事件是可能需要注意的活动,以及为平稳运行系统和防止故障而需要采取的必要措施。这些事件记录为日志。系统日志使管理员能够跟踪设备上发生的特定事件。

日志设置定义记录规则以及消息、通知和其他信息的输出目标,因为网络上记录了各种事件。 此功能会通知负责人员,以便在发生事件时采取必要的措施。日志也可以通过邮件警报发送给 他们。

本文旨在向您展示如何配置系统日志设置,包括电子邮件服务器和RV34x系列路由器上的远程 服务器设置。

# 适用设备

• RV34x系列

# 软件版本

• 1.0.01.14

### 配置系统日志设置

日志设置

步骤1.登录到基于Web的实用程序,然后选择System Configuration > Log。

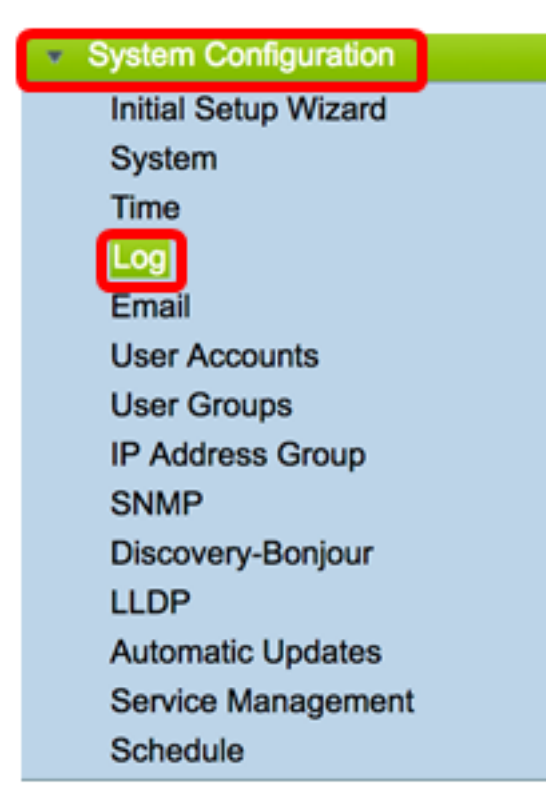

| L | og                                                   |                                                   |                       |  |  |  |  |  |  |  |
|---|------------------------------------------------------|---------------------------------------------------|-----------------------|--|--|--|--|--|--|--|
|   | Log Setting                                          |                                                   |                       |  |  |  |  |  |  |  |
|   | Log:                                                 | Enable                                            |                       |  |  |  |  |  |  |  |
| Ľ | Log Buffer: 1024 KBytes(Range: 1-4096, Default:1024) |                                                   |                       |  |  |  |  |  |  |  |
|   | Severity:                                            | Notification \$                                   |                       |  |  |  |  |  |  |  |
|   |                                                      | All V Kernel V System V Firewall                  | etwork 🗹 VPN 🗹 SSLVPN |  |  |  |  |  |  |  |
|   | Category:                                            | License Veb Filter Application Control Veb Filter | sers 🗹 3G/4G          |  |  |  |  |  |  |  |

步骤3.在日志缓*冲区*字段中,输入本地缓冲区对日志具有的大小(以千字节(KB)为单位)。缓冲 区大小决定了在路由器上本地保存多少日志。范围从 1 至 4096。默认值为 1024。

#### **注意:**在本例中,值保留为默认值。

| Log         |                                                 |         |         |        |  |  |  |  |  |  |
|-------------|-------------------------------------------------|---------|---------|--------|--|--|--|--|--|--|
| Log Setting |                                                 |         |         |        |  |  |  |  |  |  |
| Log:        | C Enable                                        |         |         |        |  |  |  |  |  |  |
| Log Buffer: | Inter: 1024 KBytes(Range: 1-4096, Default:1024) |         |         |        |  |  |  |  |  |  |
| Severity:   | Notification \$                                 |         |         |        |  |  |  |  |  |  |
|             | 🗹 All 🗹 Kernel 🗹 System 🗹 Firewall              | Network | VPN     | SSLVPN |  |  |  |  |  |  |
| Category:   | C License C Web Filter C Application Control    | Users   | 🗹 3G/4G |        |  |  |  |  |  |  |

步骤4.从Severity下拉列表中选择一个选项。所选严重性包含所有较高级别,因此日志会保留 所有严重性级别的日志,从顶级到所选级别。

选项有:

- 紧急 0级;如果设备关闭或不可用,则记录消息。消息通常广播到所有进程。
- 警报 1级;如果设备出现严重故障(例如所有设备功能停止工作的情况),将记录消息。
- 关键 第2级;如果出现严重设备故障,例如两个端口在剩余端口正常工作时无法正常工作 ,则会记录消息。
- 错误 级别3;如果设备(例如单个端口脱机)中出现错误,则记录消息。
- 警告 第4级;如果设备运行正常但出现运行问题,则记录消息。
- 通知 5级;如果设备运行正常但系统通知发生,则记录消息。这是默认设置。
- •信息—6级;如果设备上存在非错误的情况,但可能需要注意或特殊处理,则会记录消息。
- 调试 7级;提供所有详细的调试信息。

**注意:**在本例中,选择默认值。

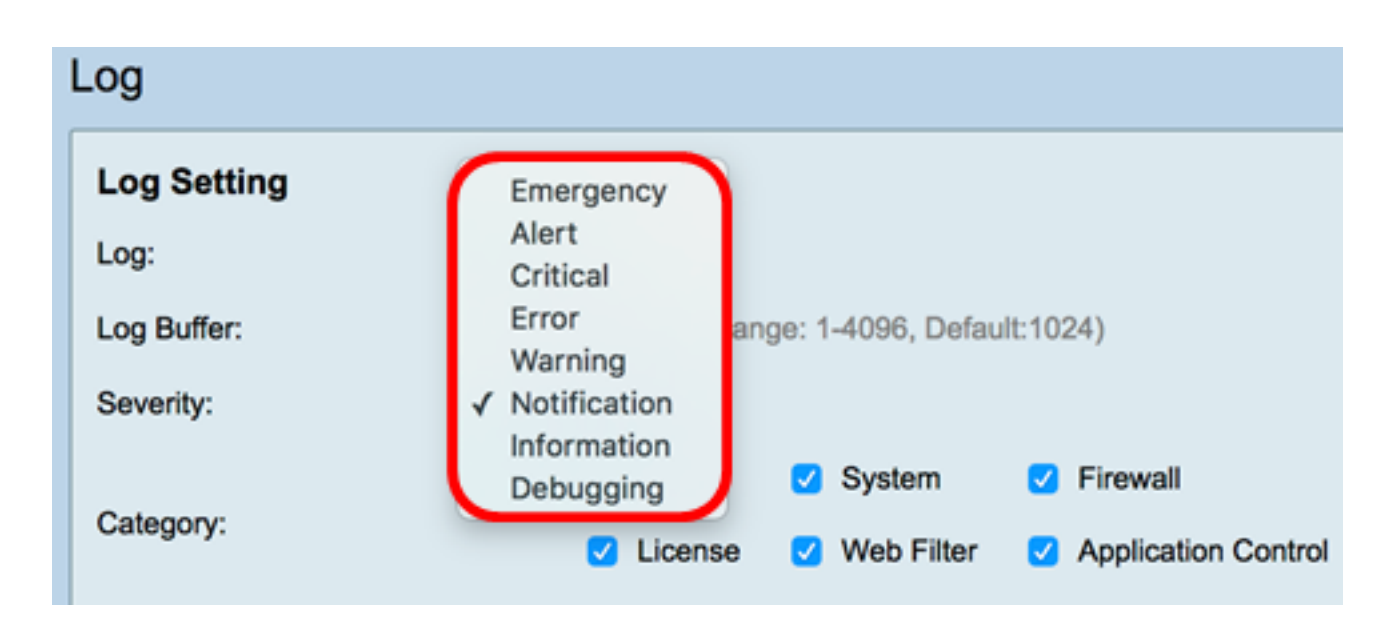

步骤5.检查适用类别以接收更新和通知。选项有:

- 全部 此选项启用所有选项。
- 内核 涉及内核代码的日志。
- •系统 涉及用户空间应用(如网络时间协议(NTP)、会话和动态主机配置协议(DHCP))的日志。
- 防火墙 由防火墙违规、规则、攻击和内容过滤触发的日志。
- 网络 与路由、DHCP、广域网(WAN)、局域网(LAN)和QoS相关的日志。
- VPN 虚拟专用网络(VPN)相关日志,包括VPN隧道建立失败、VPN网关故障等实例。
- SSLVPN 与安全套接字层(SSL)VPN相关的日志。
- •许可证 涉及许可证违规的日志。
- •Web过滤器 与触发Web过滤的事件相关的日志。
- 应用控制 与应用控制相关的日志。
- 用户 与用户活动相关的日志。
- 3G/4G 从插入路由器的3G/4G/USB连接器中记录日志。

注意:在本例中,选择All。

| Log                        |                                                      |      |         |   |            |   |                     |   |         |   |       |   |        |
|----------------------------|------------------------------------------------------|------|---------|---|------------|---|---------------------|---|---------|---|-------|---|--------|
| Log Setting                |                                                      |      |         |   |            |   |                     |   |         |   |       |   |        |
| Log: 🗹 Enable              |                                                      |      |         |   |            |   |                     |   |         |   |       |   |        |
| Log Buffer:                | Log Buffer: 1024 KBytes(Range: 1-4096, Default:1024) |      |         |   |            |   |                     |   |         |   |       |   |        |
| Severity:                  | Severity: Notification \$                            |      |         |   |            |   |                     |   |         |   |       |   |        |
|                            | 🗹 Ali                                                | 2    | Kernel  | 2 | System     | 2 | Firewall            | V | Network | 2 | VPN   | 2 | SSLVPN |
| Category:                  |                                                      |      | License |   | Web Filter |   | Application Control |   | Users   | • | 3G/4G |   |        |
| Save to USB Automatically: |                                                      | able | O USB1  | 0 | USB2       |   |                     |   |         |   |       |   |        |

步骤6.(可选)选中Save to USB Automatically(自动保存到USB)的**Enable**(启用)复选框 ,将日志保存到USB。默认情况下它是禁用的。

**注意:**如果路由器检测到USB未连接以使此功能正常工作,USB2单选按钮旁会显示一行红色 文本,指出"没有连接存储USB,并且只有在连接了有效的存储设备后才会保存日志。

| Log                       |                                                            |      |  |  |  |  |  |  |  |  |
|---------------------------|------------------------------------------------------------|------|--|--|--|--|--|--|--|--|
| Log Setting               |                                                            |      |  |  |  |  |  |  |  |  |
| Log:                      | Enable                                                     |      |  |  |  |  |  |  |  |  |
| Log Buffer:               | 1024 KBytes(Range: 1-4096, Default:1024)                   |      |  |  |  |  |  |  |  |  |
| Severity:                 | Notification ¢                                             |      |  |  |  |  |  |  |  |  |
|                           | C All C Kernel C System C Firewall C Network               | k    |  |  |  |  |  |  |  |  |
| Category:                 | C License C Web Filter C Application Control C Users       |      |  |  |  |  |  |  |  |  |
| Save to USB Automatically | Enable USB1 USB2 There is no storage USB connected and log | js v |  |  |  |  |  |  |  |  |

步骤7.选择连接驱动器的USB端口的单选按钮。

#### **注意:**在本例中,选择USB2。

| Log                       |                                                                                                    |  |  |  |  |  |  |  |  |  |  |  |  |  |
|---------------------------|----------------------------------------------------------------------------------------------------|--|--|--|--|--|--|--|--|--|--|--|--|--|
| Log Setting               | Log Setting                                                                                                    |  |  |  |  |  |  |  |  |  |  |  |  |  |
| Log:                      | Z Enable                                                                                                    |  |  |  |  |  |  |  |  |  |  |  |  |  |
| Log Buffer:               | 1024 KBytes(Range: 1-4096, Default:1024)                                                                                 |  |  |  |  |  |  |  |  |  |  |  |  |  |
| Severity:                 | Notification 0                                                                                                    |  |  |  |  |  |  |  |  |  |  |  |  |  |
|                           | 🖸 All 💋 Kernel 🖸 System 🔮 Firewall 🔮 Network 🔮 VPN 🔮 SSLVPN                                                              |  |  |  |  |  |  |  |  |  |  |  |  |  |
| Category:                 | 💋 License 💟 Web Filter 💟 Application Control 💟 Users 💟 3G/4G                                                             |  |  |  |  |  |  |  |  |  |  |  |  |  |
| Save to USB Automatically | Enable USB1 USB2 There is no storage USB connected and logs will be saved only after a valid storage device is connected |  |  |  |  |  |  |  |  |  |  |  |  |  |

#### 电子邮件服务器

步骤8.选中Email Syslogs的**Enable**复选框,允许路由器针对可能影响性能、安全性或调试目 的的特定网络事件或行为发送电子邮件警报。

| Email Server        |                                       |
|---------------------|---------------------------------------|
| Email Syslogs:      | Enable                                |
| Email Settings:     | Link to Email Setting page.           |
| Email Subject:      | Log Message                           |
| Severity:           | Notification \$                       |
| Log Queue Length:   | 50 Entries(Range: 1-1000, Default:50) |
| Log Time Threshold: | Hourly \$                             |

步骤9.要配置电子邮件设置,请点击Link to Email Setting页面,然后点击<u>此处</u>获取有关如何在 RV34x系列路由器上配置电子邮件设置的说明。

| Email Server        |                                       |
|---------------------|---------------------------------------|
| Email Syslogs:      | Enable                                |
| Email Settings:     | Link to Email Setting page.           |
| Email Subject:      | Log Message                           |
| Severity:           | Notification 🖨                        |
| Log Queue Length:   | 50 Entries(Range: 1-1000, Default:50) |
| Log Time Threshold: | Hourly \$                             |

步骤10.在Email Subject字*段中*,输入要发送到电子邮件地址的电子邮件的主题。

**注意:**在本例中,使用日志消息。

| Email Server        |                                       |
|---------------------|---------------------------------------|
| Email Syslogs:      | Enable                                |
| Email Settings:     | Link to Email Setting page.           |
| Email Subject:      | Log Message                           |
| Severity:           | Notification 🖨                        |
| Log Queue Length:   | 50 Entries(Range: 1-1000, Default:50) |
| Log Time Threshold: | Hourly \$                             |

步骤11.从Severity下拉列表中,选择严重性。所选严重性包含所有较高级别,因此日志会保留 所有严重性级别的日志,从顶级到所选级别。选项包括通知、警告、错误、严重、警报和紧急

**注意**:在本例中,使用通知。

0

| Email Server       |                                       |
|--------------------|---------------------------------------|
| Email Syslogs:     | Emergency                             |
| Email Settings:    | Alert<br>Critical g page.             |
| Email Subject:     | Error                                 |
| Severity:          | Varning<br><u>Votification</u>        |
| Log Queue Length:  | 50 Entries(Range: 1-1000, Default:50) |
| Log Time Threshold | : Hourly 🗘                            |

步骤12.在Log Queue Length*字段中*,输入在将日志发送到电子邮件收件人之前必须创建的条 目数。默认值为 50。

**注意:**在本例中,使用默认值。

| Email Server        |                                       |
|---------------------|---------------------------------------|
| Email Syslogs:      | Enable                                |
| Email Settings:     | Link to Email Setting page.           |
| Email Subject:      | Log Message                           |
| Severity:           | Notification \$                       |
| Log Queue Length:   | 50 Entries(Range: 1-1000, Default:50) |
| Log Time Threshold: | Hourly \$                             |

步骤13.从Log Time Threshold下拉列表中,选择路由器将日志发送到电子邮件的间隔。选项 包括Hourly、Daily和Weekly。

**注意:**在本例中,选择Hourly。

| Email Server               |                                       |  |  |  |  |  |  |
|----------------------------|---------------------------------------|--|--|--|--|--|--|
| Email Syslogs:             | Enable                                |  |  |  |  |  |  |
| Email Settings:            | Link to Email Setting page.           |  |  |  |  |  |  |
| Email Subject:             | Log Message                           |  |  |  |  |  |  |
| Severity:                  | Notification \$                       |  |  |  |  |  |  |
| Log Queue Length:          | 50 Entries(Range: 1-1000, Default:50) |  |  |  |  |  |  |
| Log Time Threshol          | ✓ Hourly                              |  |  |  |  |  |  |
| Real Time Email<br>Alerts: | Daily<br>Weekly                       |  |  |  |  |  |  |

步骤14.选中将触发实时电子邮件警报的事件复选框。选项如下:

- 全部 选中所有复选框,使路由器能够向电子邮件发送实时警报。
- WAN Up 有关WAN链路的警报已发送至电子邮件。
- •WAN关闭 有关WAN链路关闭的警报发送到电子邮件。
- USB链路打开 有关USB链路打开的警报发送到电子邮件。
- USB链路关闭 有关USB链路关闭的警报发送到电子邮件。
- 故障切换/恢复 向电子邮件发送有关路由器进入恢复模式或路由器已使用3G/4G USB转换器 连接到Internet的警报。
- •系统启动 向电子邮件发送有关路由器启动的警报。
- S2S VPN关闭 向邮件发送站点到站点VPN已打开的警报。
- S2S VPN关闭 向邮件发送站点到站点VPN关闭的警报。
- 未授权登录尝试(Unauthorized Login Attempt) 向电子邮件发送有关路由器上未授权登录尝试 的警报。

注意:在本例中,选中All。

| Real Time Email Alerts: |   |                           |                  |           |   |              |   |                            |   |                   |
|-------------------------|---|---------------------------|------------------|-----------|---|--------------|---|----------------------------|---|-------------------|
|                         | 2 | WAN Up                    | <mark>7</mark> W | VAN Down  | • | USB link Up  | ☑ | USB link Down              | • | Failover/Recovery |
| -                       | 2 | System Startup            | 🗹 S              | 2S VPN Up | • | S2S VPN Down | • | POE Start/End Power Supply |   |                   |
|                         | • | Unauthorized Login Attemp | ot               |           |   |              |   |                            |   |                   |

#### 远程系统日志服务器

步骤15.选中Syslog Servers的Enable复选框。

| Remote Syslog Servers    |                                                |
|--------------------------|------------------------------------------------|
| Syslog Servers: O Enable |                                                |
| Syslog Server 1:         | hint(1.2.3.4, abc.com, or FE08::10)            |
| Syslog Server 2:         | hint(1.2.3.4, abc.com, or FE08::10) (optional) |
|                          |                                                |
| Apply Cancel             |                                                |

步骤16.在Syslog Server 1 字段中,输入远程服务器的IP地址 syslog 存储已记录事件的服务器。

**注意:在本例中,192.168.1.102用作远程** syslog 服务器地址.

| Remote Syslog Servers          |                                                |  |  |
|--------------------------------|------------------------------------------------|--|--|
| Syslog Servers: 🗹 Enable       |                                                |  |  |
| Syslog Server 1: 192.168.1.102 | hint(1.2.3.4, abc.com, or FE08::10)            |  |  |
| Syslog Server 2:               | hint(1.2.3.4, abc.com, or FE08::10) (optional) |  |  |
|                                |                                                |  |  |
| Annha Connol                   |                                                |  |  |
| Apply Cancel                   |                                                |  |  |

步骤17.(可选)在Syslog Server 2*字段中*,输入远程服务器的备份IP地址 syslog 服务器。

| - |                                                                               |  |  |  |  |
|---|-------------------------------------------------------------------------------|--|--|--|--|
|   | Remote Syslog Servers                                                         |  |  |  |  |
|   | Syslog Servers: 🔽 Enable                                                      |  |  |  |  |
|   | Syslog Server 1: 192.168.1.102 hint(1.2.3.4, abc.com, or FE08::10)            |  |  |  |  |
|   | Syslog Server 2: 192.168.1.109 hint(1.2.3.4, abc.com, or FE08::10) (optional) |  |  |  |  |
|   |                                                                               |  |  |  |  |
|   |                                                                               |  |  |  |  |
|   | Apply Cancel                                                                  |  |  |  |  |
|   |                                                                               |  |  |  |  |

注意:在本例中,使用192.168.1.109。

步骤18.单击"**应用"**。

|   | Remote Syslog Servers                                                         |       |
|---|-------------------------------------------------------------------------------|-------|
|   | Syslog Servers: 🗹 Enable                                                      |       |
|   | Syslog Server 1: 192.168.1.102 hint(1.2.3.4, abc.com, or FE08::10)            |       |
|   | Syslog Server 2: 192.168.1.109 hint(1.2.3.4, abc.com, or FE08::10) (optional) |       |
|   | Apply Cancel                                                                  |       |
| 뷧 | 步骤19.(可选)要永久保存配置,请转至Copy/Save Configuration页面或点击 在 图标 页面的.                    | 上半部分。 |

您现在应该已成功配置了RV34x系列路由器上的系统日志设置。